## Schedule Appointment for Proctored Course Exam in D2L Brightspace

Anoka-Ramsey Testing Services provides proctored testing for students who are unable to attend their instructor's scheduled course exam. Student guidelines for instructor proctored course exams:

- Obtain permission and make arrangement with your instructor.
- Schedule exams through your course in D2L Brightspace.
- On the day of the test, allow extra time for checking in and out.
- A Photo ID is required to take any exam.

## To schedule an appointment to take your proctored course exam:

- 1. Log in to D2L Brightspace at <a href="https://anokaramsey.learn.minnstate.edu/">https://anokaramsey.learn.minnstate.edu/</a>.
- 2. In your **My Courses** widget, click on the course where you want to schedule an appointment to take your proctored exam.

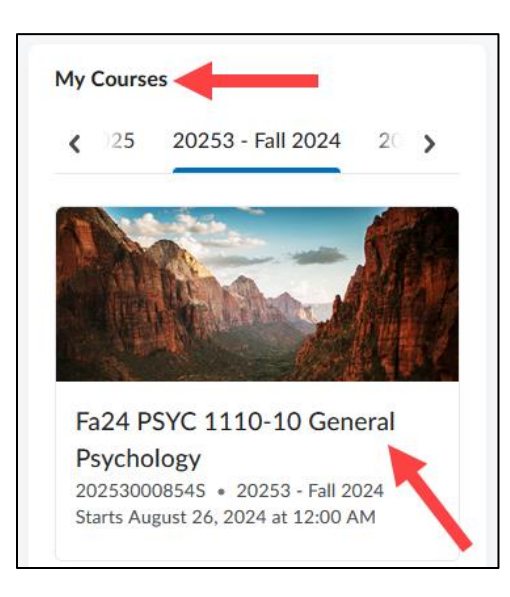

3. Click Materials > Content.

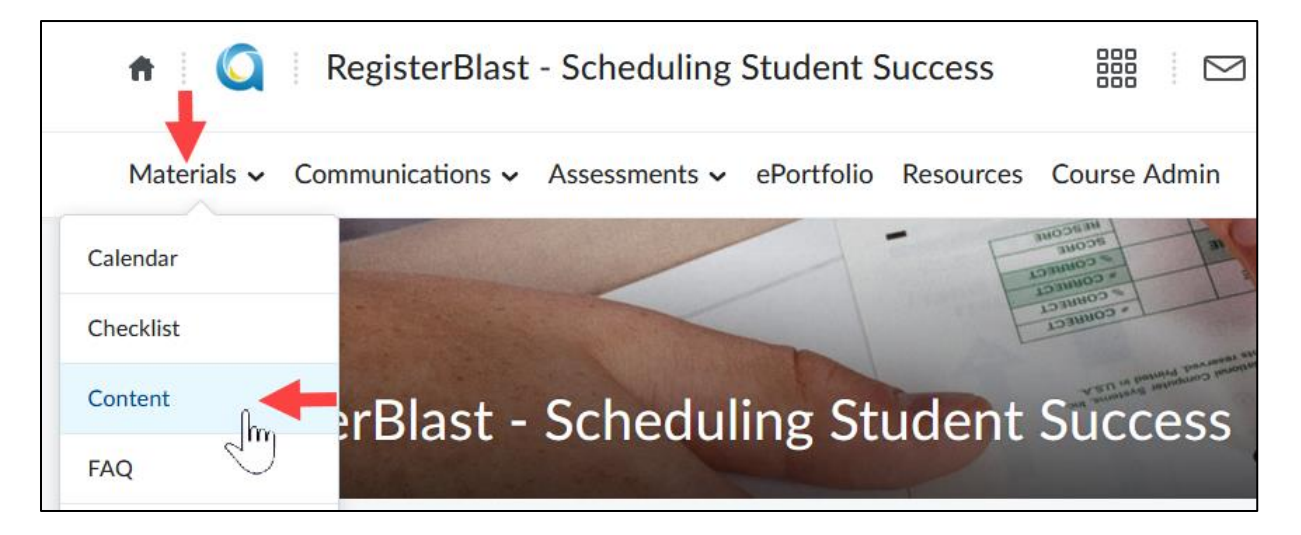

4. In the **Table of Contents** in the left navigation, locate and click on the **RegisterBlast** module. Contact your instructor if you cannot locate the module.

| Materials  Communication | ns 🗸 Ass | essments 🗸 | ePortfolio      | Resources | Course Admin |
|--------------------------|----------|------------|-----------------|-----------|--------------|
| Search Topics            | ٩        | Regis      | sterBla         | st 🗸      |              |
| 및 Overview               |          | Add dates  | and restriction | ons       |              |
| D Bookmarks              |          | Add a dese | cription        |           |              |
| Course Schedule          |          | Upload ,   | / Create 🗸      | Existing  | Activities 🗸 |
| Table of Contents        | 2        |            |                 |           |              |
| RegisterBlast            | 2        |            |                 |           |              |

5. Click the **RegisterBlast – {campus}** link. The campus link indicates which Testing Services campus location you will take the proctored course exam.

| RegisterBlas                            | t ~   |  |  |  |
|-----------------------------------------|-------|--|--|--|
| Add dates and restrictions              |       |  |  |  |
| Add a description                       |       |  |  |  |
| Upload / Create 🗸 Existing Activities 🗸 |       |  |  |  |
|                                         |       |  |  |  |
| RegisterBlast - Cambri                  | dge 🗸 |  |  |  |
| 🛎 External Learning Tool                |       |  |  |  |

**Note:** If you see two campus locations, this means you can take the proctored course exam at the Testing Services locations at either campus. You can click the campus location you want to take the proctored course exam.

| Reg | RegisterBlast - Coon Rapids |  |  |
|-----|-----------------------------|--|--|
| 4   | External Learning Tool      |  |  |
| Reg | ;isterBlast - Cambridge     |  |  |
| 4   | External Learning Tool      |  |  |

6. You will see your proctored course exam(s). Click the exam that you want to schedule an appointment to take.

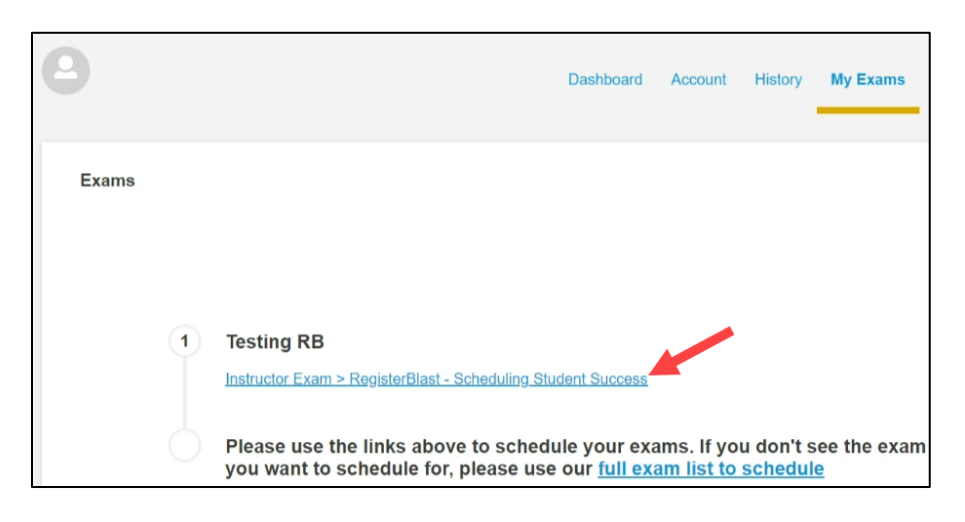

7. If you were approved for testing accommodations, make sure you select the accommodations that you want available to you for the proctored course exam.

**Note:** Testing accommodations are available to students with a current Letter of Accommodation. Students approved for testing accommodations must update their Letter of Accommodation each semester. If you would like to request accommodations, visit <u>Office for Students with Disabilities</u> web site where you can find information on the accommodations process.

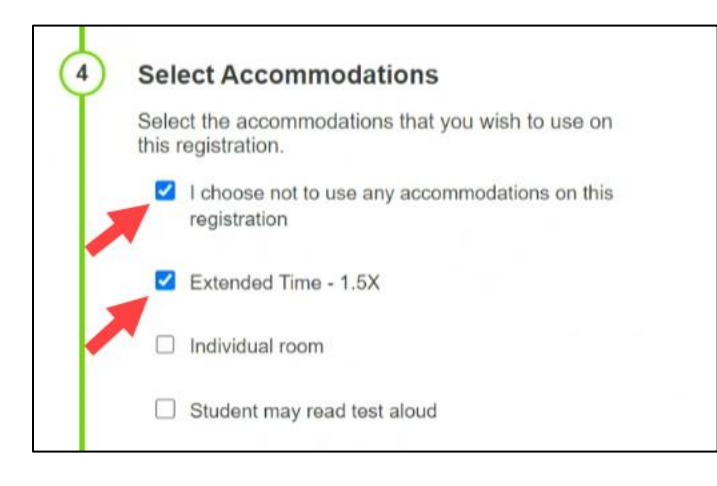

8. The Exam, your First Name, Last Name, and Email are automatically filled in. Choose a Date and Time.

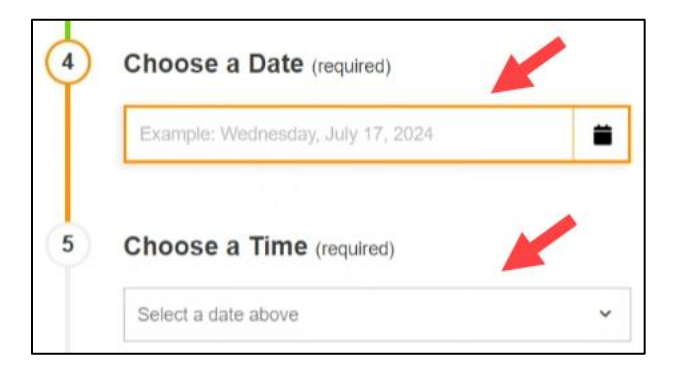

9. If you want to receive a text message confirmation, type in your phone number and agree to the Terms of Service and Privacy Policy. **Note:** You will always receive an email confirmation.

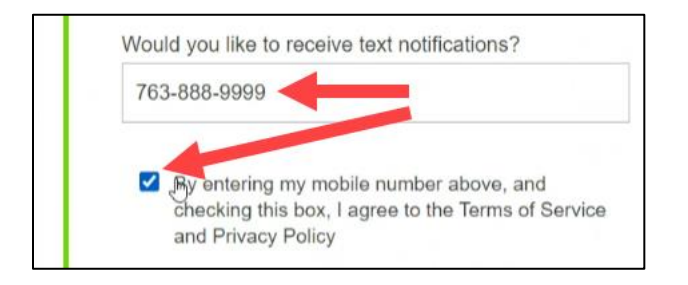

10. Read through the Exam Guideline Student Acknowledgement. Check the "I agree to follow the above guidelines." Click Add to Cart. If you completed Step 8 above, you should get a text message.

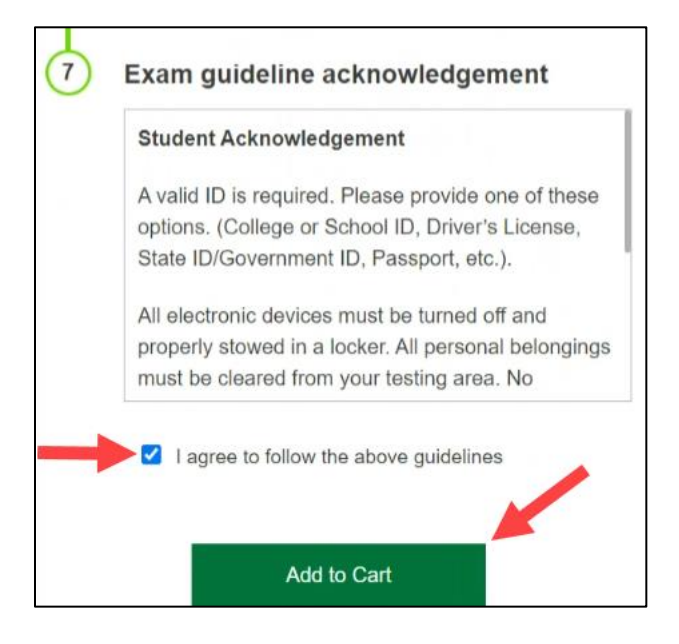

11. You will see Your Cart. Click Complete Registration.

| Your Cart                                   |          | My History                            |
|---------------------------------------------|----------|---------------------------------------|
| Testing RB<br>Friday, July 19, 2024 8:00 AM | \$0.00 🗙 | TEAS Test<br>Tuesday, May 21, 2024    |
| Apply promo/voucher code Apply              |          | TEAS Test<br>Thursday, May 16, 2024   |
| Total exam fees                             | \$0.00   | TEAS Test<br>Thursday, April 18, 2024 |

12. You will see your registration completion screen.

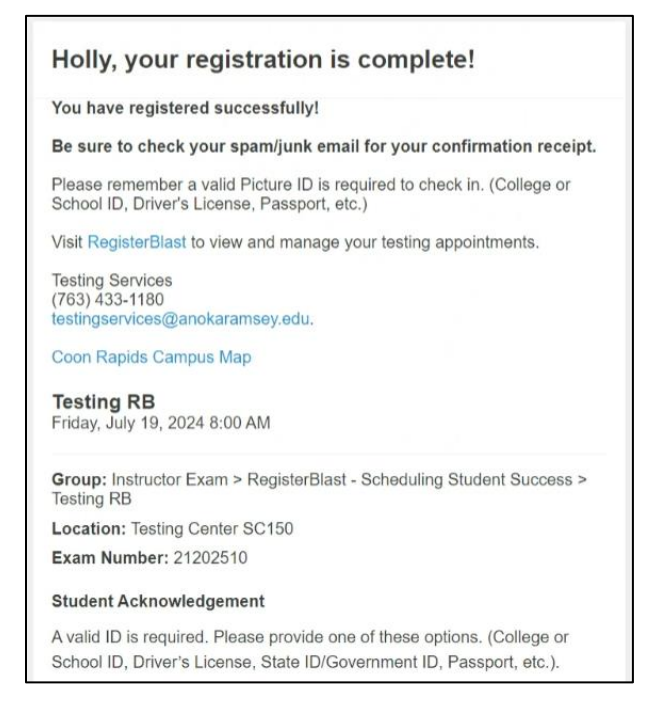

## How do I reschedule or cancel my appointment?

- 1. Log in to D2L Brightspace at https://anokaramsey.learn.minnstate.edu/.
- 2. In your **My Courses** widget, click on the course where you originally scheduled an appointment to take your proctored exam.

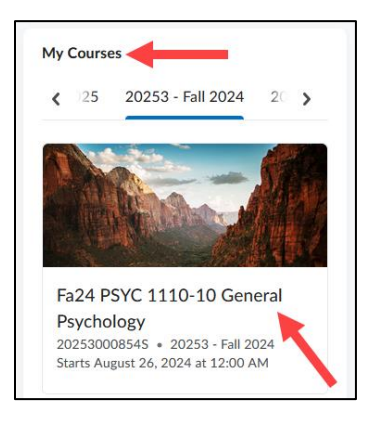

3. Click **Materials > Content**.

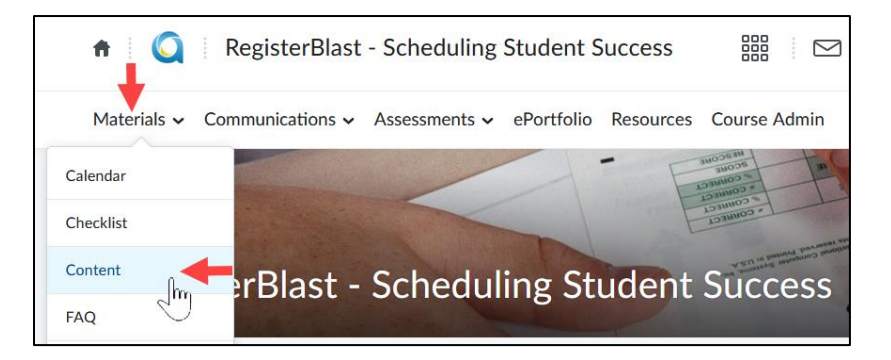

4. In the **Table of Contents** in the left navigation, locate and click on the **RegisterBlast** module. Contact your instructor if you cannot locate the module.

| Materials      Communication | ns 🗸 Asses | sments 🗸    | ePortfolio      | Resources | Course Admin |
|------------------------------|------------|-------------|-----------------|-----------|--------------|
| Search Topics                | ٩          | Regis       | terBla          | st 🗸      |              |
| Cverview                     |            | Add dates a | and restriction | ons       |              |
| Bookmarks                    |            | Add a desc  | ription         |           |              |
| Course Schedule              |            | Upload /    | Create 🗸        | Existing  | Activities 🗸 |
| Table of Contents            | 2          |             |                 |           |              |
| RegisterBlast                | 2          |             |                 |           |              |

5. Click the **RegisterBlast – {campus}** link. The campus link where you originally scheduled an appointment to take your proctored exam.

| RegisterBlas               | t ~                   |  |  |  |
|----------------------------|-----------------------|--|--|--|
| Add dates and restrictions | 5                     |  |  |  |
| Add a description          |                       |  |  |  |
| Upload / Create 🗸          | Existing Activities 🗸 |  |  |  |
|                            |                       |  |  |  |
| RegisterBlast - Cambri     | dge 🗸                 |  |  |  |
| 📥 🛛 External Learning Tool |                       |  |  |  |

- 6. You will see your proctored course exam(s). Click History.
- 7. To the far right of the exam, click **Reschedule** or **Cancel**.

| 9                                                |                    | Dashboard A | Account History My Exame | s                                                    |
|--------------------------------------------------|--------------------|-------------|--------------------------|------------------------------------------------------|
| History                                          |                    |             | ¢1                       | م                                                    |
| Friday<br>July 19,<br>2024<br>8:00 AM<br>9:00 AM | Testing RB<br>Exam |             |                          | View Details<br>View Receipt<br>Reschedule<br>Cancel |

8. If you click **Reschedule**, you will be prompted to enter in a different Date and Time. Click **Reschedule**.

| Reschedule Exam Testing RB |                                                      |  |  |  |
|----------------------------|------------------------------------------------------|--|--|--|
| 1                          | Choose a Date (required)                             |  |  |  |
| 2                          | Choose a Time (required)         Select a date above |  |  |  |
|                            | Reschedule                                           |  |  |  |

9. If you click Cancel, you will be prompted with a confirmation. Click "**Yes, cancel my registration**" or "**Keep current registration**". **Note:** Cancelling a registration cannot be undone. If you cancel and change your mind, you will need to re-register.